# Inhoudsopgave

| Voorwoord 7             |                                                            |    |  |
|-------------------------|------------------------------------------------------------|----|--|
| Nieuwsbrief             |                                                            |    |  |
| De website hij het boek |                                                            |    |  |
| In                      | troductie Visual Steps™                                    | 8  |  |
| W                       | at heht u nodia?                                           | 8  |  |
|                         | at hebt u houry:                                           | 0  |  |
|                         | De werkt u met dit doek?                                   | 40 |  |
| U                       | w voorkennis                                               | 10 |  |
| D                       | e schermafbeeldingen                                       | 10 |  |
| 1                       | Kannismakan mat Windows                                    | 11 |  |
|                         | 1 1 Windows starten                                        | 12 |  |
|                         | 1 2 Het bureaublad                                         | 13 |  |
|                         | 1 3 Het startmenu                                          | 14 |  |
|                         | 1.4 Programma's of apps openen via de vastgemaakte         |    |  |
|                         | pictogrammen in het startmenu                              | 15 |  |
|                         | 1.5 Programma's of apps openen via de lijst met alle apps  | 16 |  |
|                         | 1.6 Een programma of app zoeken en openen                  | 18 |  |
|                         | 1.7 Taakweergave                                           | 19 |  |
|                         | 1.8 Werken met taakbalkknoppen op de taakbalk              | 20 |  |
|                         | 1.9 Een programma of app vastmaken aan het startmenu       | 23 |  |
|                         | 1.10 Een leeg bureaublad laten tonen                       | 24 |  |
|                         | 1.11 Een programma of app als snelkoppeling aan het        |    |  |
|                         | bureaublad toevoegen                                       | 24 |  |
|                         | 1.12 Werken met vensters                                   | 25 |  |
|                         | 1.13 Meerdere bureaubladen                                 | 30 |  |
|                         | 1.14 Pictogrammen in de rechterhoek van de taakbalk        | 31 |  |
|                         | 1.15 Vergrendelen, afmelden en afsluiten                   | 32 |  |
| 1.                      | 16 Achtergrondinformatie                                   | 35 |  |
| 1.                      | 17 Tips                                                    | 36 |  |
|                         |                                                            |    |  |
| 2.                      | Internet en e-mail                                         | 39 |  |
|                         | 2.1 Navigeren in <i>Edge</i>                               | 40 |  |
|                         | 2.2 Een webadres bewaren                                   | 44 |  |
|                         | 2.3 Leesweergave                                           | 46 |  |
|                         | 2.4 Startpagina instellen                                  |    |  |
|                         | 2.5 Geschiedenis bekijken                                  | 49 |  |
|                         | 2.6 Browsegegevens verwijderen                             | 49 |  |
|                         | 2.7 Zoekmachine instellen                                  | 50 |  |
|                         | 2.8 Beveiligings- en privacyinstellingen in <i>Edge</i>    | 51 |  |
|                         | 2.9 Een account instellen in <i>Mail</i>                   | 56 |  |
|                         | 2.10 Een Outlook.com-, Hotmail- of Gmail-account instellen | 59 |  |
|                         | 2.11 Werken met <i>Mail</i>                                | 62 |  |
|                         | 2.12 E-mails verplaatsen                                   | 66 |  |
|                         | 2.13 E-mails verwijderen                                   |    |  |
|                         | 2.14 Uw handtekening                                       | 69 |  |

| 2.15 Instellingen in <i>Mail</i> |                                                                                                    | 70                                                                                             |
|----------------------------------|----------------------------------------------------------------------------------------------------|------------------------------------------------------------------------------------------------|
| 2.16 Achtergrondinformatie       |                                                                                                    | 71                                                                                             |
| 2.1                              | 7 Tips                                                                                                    | 76                                                                                             |
|                                  |                                                                                                    |                                                                                                |
| 3.                               | Werken met apps                                                                                                    | 83                                                                                             |
|                                  | 3.1 Foto's bekijken in <i>Foto's</i>                                                                                                    | 84                                                                                             |
|                                  | 3.2 Fotobewerkingsopties                                                                                                    | 86                                                                                             |
|                                  | 3.3 Foto's importeren vanaf een mobiele telefoon, digitale                                                                                                    |                                                                                                |
|                                  | camera of ander apparaat                                                                                                    | 88                                                                                             |
|                                  | 3.4 Een videobestand afspelen in <i>Films en tv</i>                                                                                                    | 92                                                                                             |
|                                  | 3.5 Muziek afspelen in <i>Groove Muziek</i>                                                                                                    | 94                                                                                             |
|                                  | 3.6 Agenda bijhouden in <i>Agenda</i>                                                                                                    | 97                                                                                             |
|                                  | 3.7 Contactpersonen bijhouden in <i>Personen</i>                                                                                                    | 99                                                                                             |
|                                  | 3.8 Locatie bekijken en een route plannen in <i>Kaarten</i>                                                                                                    | 102                                                                                            |
|                                  | 3.9 Nieuws bekijken met <i>Nieuws</i>                                                                                                    | 104                                                                                            |
|                                  | 3.10 Contact onderhouden met <i>Teams</i>                                                                                                    | 106                                                                                            |
|                                  | 3.11 Spellen spelen                                                                                                    | 114                                                                                            |
|                                  | 3.12 Een gratis app downloaden en installeren                                                                                                    | 116                                                                                            |
|                                  | 3 13 Geïnstalleerde app verwijderen                                                                                                    | 118                                                                                            |
| 31                               | 4 Achtergrondinformatie                                                                                                    | 119                                                                                            |
| 3.1                              | 5 Tips                                                                                                    | 121                                                                                            |
|                                  | •                                                                                                    |                                                                                                |
| 4.                               | Werken met bestanden in Verkenner                                                                                                    | 125                                                                                            |
|                                  | 4.1 De weergave in Verkenner                                                                                                    | 126                                                                                            |
|                                  | 4.2 Voorbeeldvenster en detailvenster                                                                                                    | 128                                                                                            |
|                                  | 4.3 Zoeken in Verkenner                                                                                                    | 130                                                                                            |
|                                  | 4.4 Bestanden sorteren                                                                                                    | 132                                                                                            |
|                                  | 4.5 Navigeren in <i>Verkenner</i>                                                                                                    | 133                                                                                            |
|                                  | 4.6 Nieuwe mappen maken                                                                                                    | 135                                                                                            |
|                                  | 4.7 Bestanden verplaatsen                                                                                                    | 136                                                                                            |
|                                  | 4.8 Bestanden kopiëren                                                                                                    | 138                                                                                            |
|                                  | 4.9 Bestandsnaam veranderen                                                                                                    | 140                                                                                            |
|                                  | 4.10 Bestanden en mappen verwijderen                                                                                                    | 141                                                                                            |
|                                  | 4.11 Werken met meerdere bestanden tegelijk                                                                                                    | 143                                                                                            |
|                                  | 1 12 Spalle teogong                                                                                                    | 110                                                                                            |
|                                  |                                                                                                    | 140                                                                                            |
|                                  | 4.12 Shelle toegang<br>4.13 Gecomprimeerde mappen                                                                                                    | 146                                                                                            |
|                                  | 4.12 Shelle toegang<br>4.13 Gecomprimeerde mappen<br>4.14 <i>OneDrive</i> gebruiken                                                                                                    | 146<br>148<br>149                                                                              |
|                                  | <ul> <li>4.12 Shelle toegang</li> <li>4.13 Gecomprimeerde mappen</li> <li>4.14 <i>OneDrive</i> gebruiken</li> <li>4.15 Bestanden delen via <i>OneDrive</i></li> </ul>                                                                                                    | 146<br>148<br>149<br>156                                                                       |
|                                  | <ul> <li>4.12 Shelle toegang</li> <li>4.13 Gecomprimeerde mappen</li> <li>4.14 <i>OneDrive</i> gebruiken</li> <li>4.15 Bestanden delen via <i>OneDrive</i></li> <li>4.16 De instellingen voor <i>OneDrive</i> bekijken</li> </ul>                                                                                                    | 146<br>148<br>149<br>156<br>157                                                                |
| 1 1                              | <ul> <li>4.12 Shelle toegang</li> <li>4.13 Gecomprimeerde mappen</li> <li>4.14 <i>OneDrive</i> gebruiken</li> <li>4.15 Bestanden delen via <i>OneDrive</i></li> <li>4.16 De instellingen voor <i>OneDrive</i> bekijken</li> <li>7 Achtergrondinformatie</li> </ul>                                                                                                    | 146<br>148<br>149<br>156<br>157<br>159                                                         |
| 1.1<br>1.1                       | <ul> <li>4.12 Shelle toegang</li> <li>4.13 Gecomprimeerde mappen</li> <li>4.14 <i>OneDrive</i> gebruiken</li> <li>4.15 Bestanden delen via <i>OneDrive</i></li> <li>4.16 De instellingen voor <i>OneDrive</i> bekijken</li> <li>7 Achtergrondinformatie</li> <li>8 Tips</li> </ul>                                                                                                    | 146<br>148<br>149<br>156<br>157<br>159<br>160                                                  |
| 4.1<br>4.1                       | <ul> <li>4.12 Shelle toegang</li> <li>4.13 Gecomprimeerde mappen</li> <li>4.14 OneDrive gebruiken</li> <li>4.15 Bestanden delen via OneDrive</li> <li>4.16 De instellingen voor OneDrive bekijken</li> <li>7 Achtergrondinformatie</li> <li>8 Tips</li> </ul>                                                                                                    | 146<br>148<br>149<br>156<br>157<br>159<br>160                                                  |
| 4.1<br>4.1<br><b>5.</b>          | <ul> <li>4.12 Shelle toegang</li> <li>4.13 Gecomprimeerde mappen</li> <li>4.14 OneDrive gebruiken</li> <li>4.15 Bestanden delen via OneDrive</li> <li>4.16 De instellingen voor OneDrive bekijken</li> <li>7 Achtergrondinformatie</li> <li>8 Tips</li> </ul> Persoonlijke instellingen maken                                                                                                    | 146<br>148<br>149<br>156<br>157<br>159<br>160<br><b>163</b>                                    |
| 4.1<br>4.1<br><b>5.</b>          | <ul> <li>4.12 Shelle toegang</li> <li>4.13 Gecomprimeerde mappen</li> <li>4.14 OneDrive gebruiken</li> <li>4.15 Bestanden delen via OneDrive</li> <li>4.16 De instellingen voor OneDrive bekijken</li> <li>7 Achtergrondinformatie</li> <li>8 Tips</li> </ul> Persoonlijke instellingen maken 5.1 Instellingen                                                                                                    | 146<br>148<br>149<br>156<br>157<br>159<br>160<br><b>163</b><br>164                             |
| 4.1<br>4.1<br><b>5.</b>          | <ul> <li>4.12 Shelle toegang</li> <li>4.13 Gecomprimeerde mappen</li> <li>4.14 OneDrive gebruiken</li> <li>4.15 Bestanden delen via OneDrive</li> <li>4.16 De instellingen voor OneDrive bekijken</li> <li>7 Achtergrondinformatie</li> <li>8 Tips</li> </ul> Persoonlijke instellingen maken 5.1 Instellingen 5.2 Beeldschermresolutie aanpassen                                                                                            | 146<br>148<br>149<br>156<br>157<br>159<br>160<br><b>163</b><br>164<br>164                      |
| 4.1<br>4.1<br><b>5.</b>          | <ul> <li>4.12 Shelle toegang</li> <li>4.13 Gecomprimeerde mappen</li> <li>4.14 OneDrive gebruiken</li> <li>4.15 Bestanden delen via OneDrive</li> <li>4.16 De instellingen voor OneDrive bekijken</li> <li>7 Achtergrondinformatie</li> <li>8 Tips</li> </ul> Persoonlijke instellingen maken 5.1 Instellingen 5.2 Beeldschermresolutie aanpassen 5.3 De tekstgrootte aanpassen                                                              | 146<br>148<br>149<br>156<br>157<br>159<br>160<br><b>163</b><br>164<br>164<br>164               |
| 4.1<br>4.1<br>5.                 | <ul> <li>4.12 Shelle toegang</li> <li>4.13 Gecomprimeerde mappen</li> <li>4.14 OneDrive gebruiken</li> <li>4.15 Bestanden delen via OneDrive</li> <li>4.16 De instellingen voor OneDrive bekijken</li> <li>7 Achtergrondinformatie</li> <li>8 Tips</li> </ul> Persoonlijke instellingen maken 5.1 Instellingen 5.2 Beeldschermresolutie aanpassen 5.3 De tekstgrootte aanpassen 5.4 De bureaubladachtergrond instellen                       | 146<br>148<br>149<br>156<br>157<br>159<br>160<br><b>163</b><br>164<br>164<br>166<br>168        |
| 1.1<br>1.1<br>5.                 | <ul> <li>4.12 Shelle toegang</li> <li>4.13 Gecomprimeerde mappen</li> <li>4.14 OneDrive gebruiken</li> <li>4.15 Bestanden delen via OneDrive</li> <li>4.16 De instellingen voor OneDrive bekijken</li> <li>7 Achtergrondinformatie</li> <li>8 Tips</li> </ul> Persoonlijke instellingen maken 5.1 Instellingen 5.2 Beeldschermresolutie aanpassen 5.3 De tekstgrootte aanpassen 5.4 De bureaubladachtergrond instellen 5.5 Kleuren instellen | 146<br>148<br>149<br>156<br>157<br>159<br>160<br><b>163</b><br>164<br>164<br>166<br>168<br>172 |

|                    | 5.6 Achtergrond vergrendelingsscherm aanpassen           | . 174 |
|--------------------|----------------------------------------------------------|-------|
|                    | 5.7 Geluid instellen                                     | . 175 |
|                    | 5.8 Schermbeveiliging                                    |       |
|                    | 5.9 Slaapstand instellen                                 | . 178 |
|                    | 5.10 Aanwijzer aanpassen                                 | 179   |
| 5.1                | 1 Achtergrondinformatie                                  |       |
| <mark>5.1</mark> 2 | 2 Tips                                                   | . 182 |
| 6                  | Gebruikersaccounts                                       | 185   |
| υ.                 | 6.1 Appmeldingsonties wijzigen                           | 186   |
|                    | 6.2 Afbeelding toevoegen aan uw account                  | 188   |
|                    | 6.3 Nieuw gebruikersaccount maken                        | 180   |
|                    | 6.4 Accounttype wijzigen                                 | 103   |
|                    | 6.5 Gebruikersaccount verwiideren                        | 102   |
|                    | 6.6 Een gebruikersaccount konnelen aan een Microsoft-    | 132   |
|                    | account                                                  | 103   |
| 67                 | Achtergrondinformatie                                    | 107   |
| 6.8                | Tine                                                     | 108   |
| 0.0                | Прэ                                                      | 190   |
| 7.                 | Instellen, beveiligen, back-ups maken en                 |       |
|                    | onderhoud                                                | 201   |
|                    | 7.1 Windows Update                                       | 202   |
|                    | 7.2 Apps updaten                                         | . 203 |
|                    | 7.3 Standaard-apps instellen                             | 204   |
|                    | 7.4 Bestandstype aan een app koppelen                    | 206   |
|                    | 7.5 Meldingen bekijken                                   | 208   |
|                    | 7.6 Instellingen voor meldingen                          |       |
|                    | 7.7 Privacyinstellingen controleren                      | 212   |
|                    | 7.8 Beveiliging tegen ongewenste software                | 216   |
|                    | 7.9 Windows-beveiliging updaten                          | 219   |
|                    | 7.10 Uw computer scannen met <i>Windows-beveiliging</i>  | 220   |
|                    | 7.11 Firewall controleren                                | 222   |
|                    | 7.12 Welk type back-up?                                  | . 223 |
|                    | 7.13 Een back-up maken van persoonlijke bestanden        | . 225 |
|                    | 7.14 Uw persoonlijke bestanden terugzetten               | . 229 |
|                    | 7.15 Uw persoonlijke bestanden kopiëren naar een externe |       |
|                    | harde schijf                                             |       |
|                    | 7.16 Uw persoonlijke bestanden opslaan in de cloud       |       |
|                    | (OneDrive)                                               | .232  |
|                    | 7.17 Een herstelstation maken                            | 236   |
|                    | 7.18 Uw harde schijf opruimen                            | 238   |
|                    | 7.19 Uw harde schijf optimaliseren                       | .241  |
| 7.2                | 0 Achtergrondinformatie                                  | 244   |
| 7.2                | 1 Tips                                                   | 246   |

7.21 Tips

| Bijlagen                      |     |
|-------------------------------|-----|
| A. Hoe doe ik dat ook alweer? | 257 |
| B. Oefenbestanden downloaden  | 258 |
| C. Index                      | 261 |
|                               |     |

# **1. Kennismaken met Windows**

|         | person 1 |
|---------|----------|
| 11      | -        |
| -       |          |
| Period. |          |
|         | $\sim$   |

In *Windows* is het *bureaublad* het beginscherm voor het werken op uw pc. Compleet met het populaire startmenu (ook wel menu Start genoemd), de taakbalk en pictogrammen van populaire programma's.

Als eerste bekijkt u het startmenu en opent u programma's en apps op verschillende manieren. Vervolgens bekijkt u de taakbalk en de taakbalkknoppen van de programma's en apps op de taakbalk.

Als u meerdere programma's en vensters geopend hebt, kunt u deze op verschillende manieren laten tonen op het bureaublad. Dit bekijkt u ook in dit hoofdstuk. Een andere optie is om meerdere bureaubladen te gebruiken. Daarmee kunt u bepaalde typen programma's makkelijk bij elkaar zetten op een bureaublad en *Windows* overzichtelijk houden.

In *Windows* vindt u programma's en apps. Apps staan bekend als kleine programma's voor mobiele apparaten zoals tablets en smartphones. *App* is een afkorting van het Engelse *application*, wat programma betekent. In dit boek zult u zowel de termen programma als app tegenkomen, maar dit gaat beide dus in feite om programma's.

In dit hoofdstuk leert u:

- Windows starten;
- over het bureaublad;
- werken met het startmenu;
- programma's of apps openen via de vastgemaakte pictogrammen in het startmenu;
- programma's of apps openen via de lijst met alle apps;
- een programma of app zoeken en openen;
- werken met de taakweergave;
- werken met taakbalkknoppen op de taakbalk;
- een programma of app vastmaken aan het startmenu;
- een leeg bureaublad laten tonen;
- een programma of app als snelkoppeling aan het bureaublad toevoegen;
- werken met vensters;
- werken met meerdere bureaubladen;
- over de pictogrammen in de rechterhoek van de taakbalk;
- de computer vergrendelen, afmelden en afsluiten.

#### **1.1 Windows starten**

*Windows* bevat een aanmeldscherm waarin u zich moet aanmelden bij uw gebruikersaccount voordat u het bureaublad van uw account ziet:

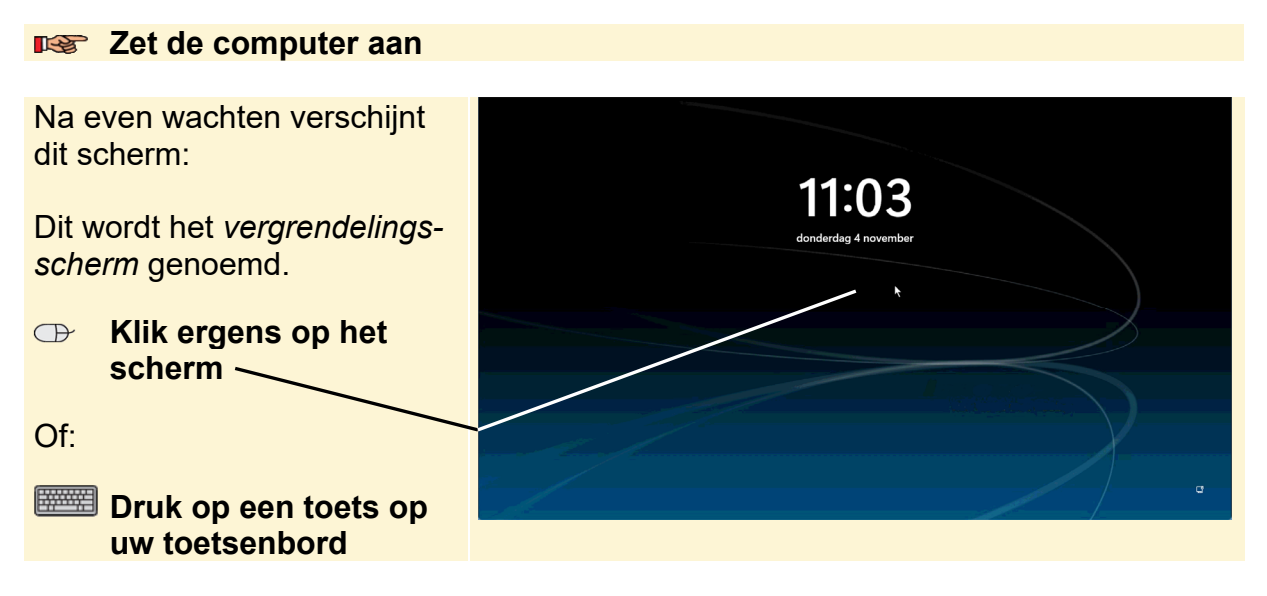

Op uw computer zijn één of meer gebruikersaccounts ingesteld. Een account geeft u toegang tot het deel van *Windows* met uw eigen instellingen. U moet zich eerst aanmelden om toegang te krijgen tot uw account:

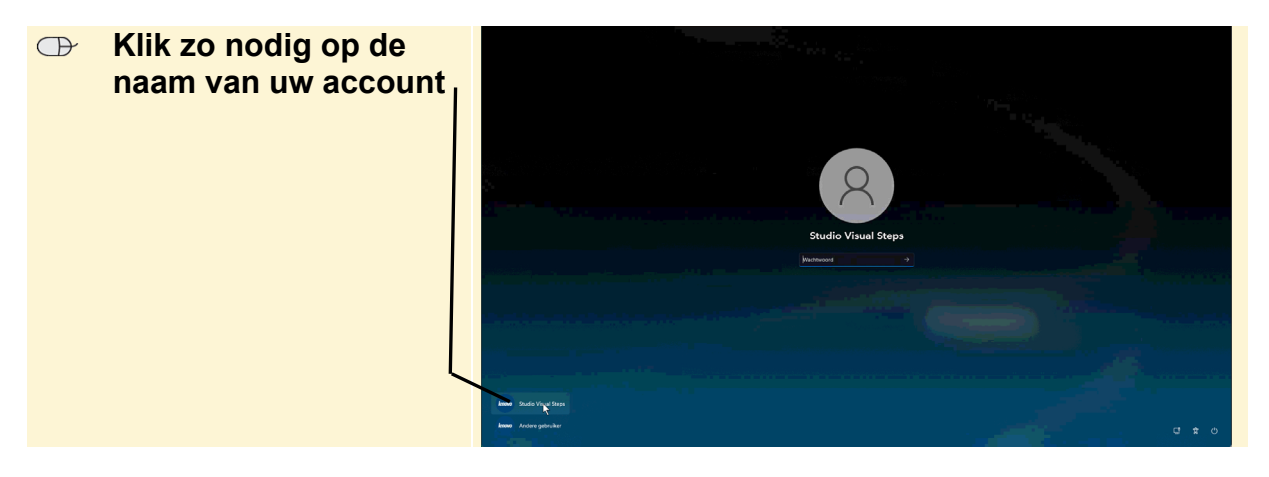

#### Set op!

De afbeeldingen van de *Windows*-schermen en -vensters die in dit boek worden getoond, kunnen afwijken van wat u op uw eigen beeldscherm ziet. Een computergebruiker kan namelijk zelf bepalen hoe een *Windows*-scherm of venster eruitziet. Ook computerleveranciers of -producenten passen dit wel eens aan, waardoor ze er anders uit gaan zien.

Voor de bediening van *Windows* maakt dit echter niets uit. U kunt dus gewoon doorgaan als uw beeldscherm er iets anders uitziet.

U kunt zich op verschillende manieren aanmelden bij *Windows*, zoals via een wachtwoord, pincode of uw vingerafdruk. In dit voorbeeld wordt er gebruikgemaakt van een wachtwoord. Gebruikt u een andere methode, meld u dan aan via die methode.

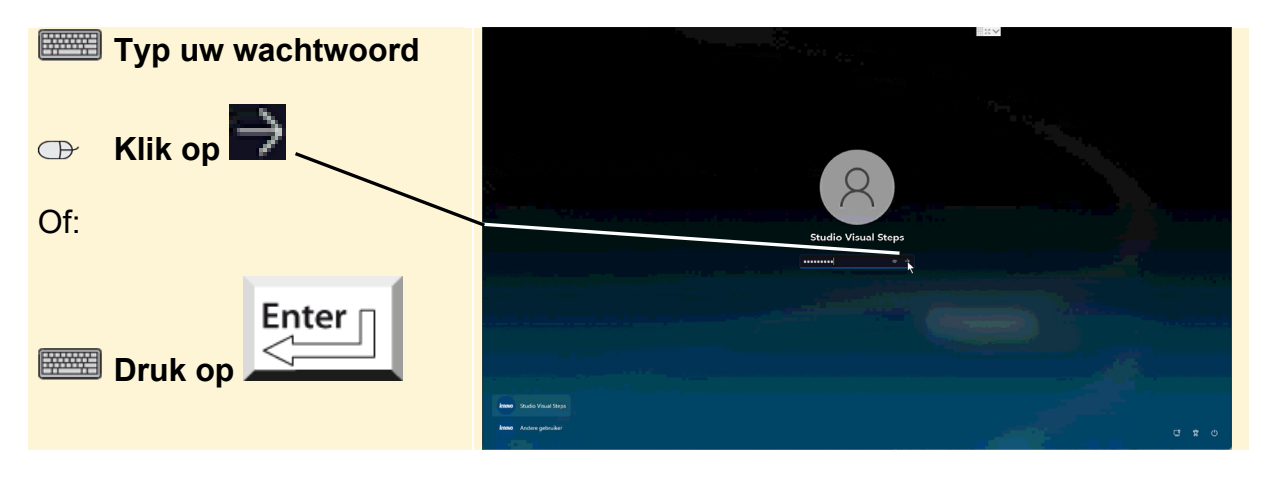

# 1.2 Het bureaublad

U ziet het *bureaublad* van *Windows*. Het bureaublad is het centrale scherm in *Windows*. Vanuit dit scherm en bijbehorende onderdelen bereikt u bijna alle *Windows*-functies en -instellingen. Ook kunt u vanuit hier de geïnstalleerde programma's en apps terugvinden en openen.

| Verkenner openen:                                                 | pare. |
|-------------------------------------------------------------------|-------|
| Prullenbak:                                                       | ₽     |
| Ruimte voor snelkoppelingen<br>naar programma's en<br>bestanden:/ |       |
| Taakbalk:                                                         |       |
| Startknop: ———                                                    |       |
| Zoekfunctie:                                                      |       |
| Taakweergave:                                                     |       |
| Taakbalkknoppen:                                                  |       |
| Rechterhoek van de taakbalk met diverse pictogrammen: —           |       |

Op uw beeldscherm ziet u waarschijnlijk een andere achtergrond op het bureaublad. Voor de duidelijkheid van de schermafbeeldingen in dit boek is gekozen voor een effen bureaubladachtergrond.

#### 1.3 Het startmenu

In *Windows* is het startmenu de plek waar u bijna alle programma's en instellingen voor *Windows* bereikt. Het menu bevindt zich midden op de taakbalk. U opent het met de Startknop:

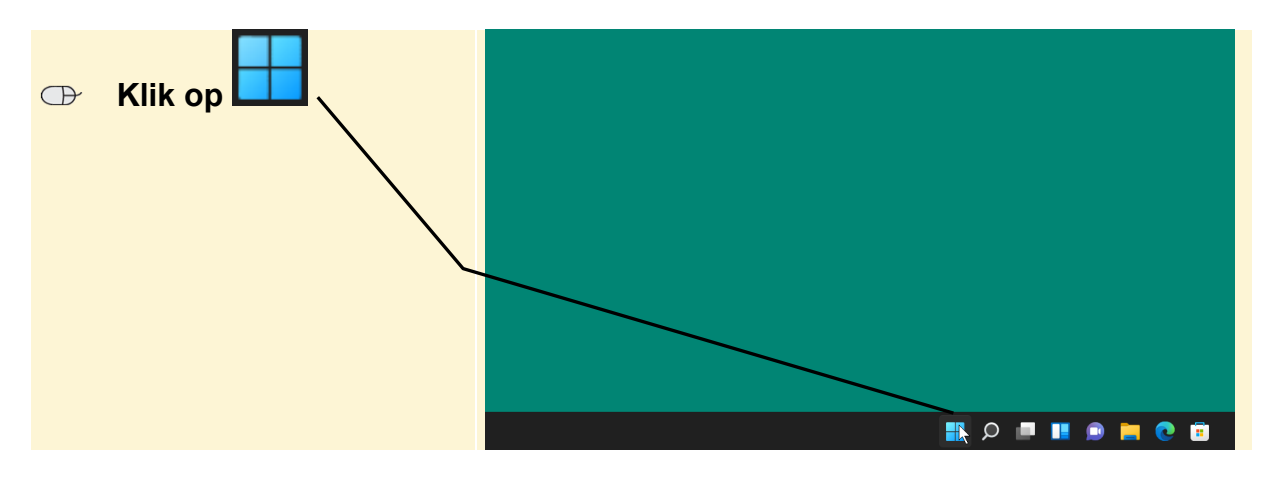

Het startmenu wordt geopend:

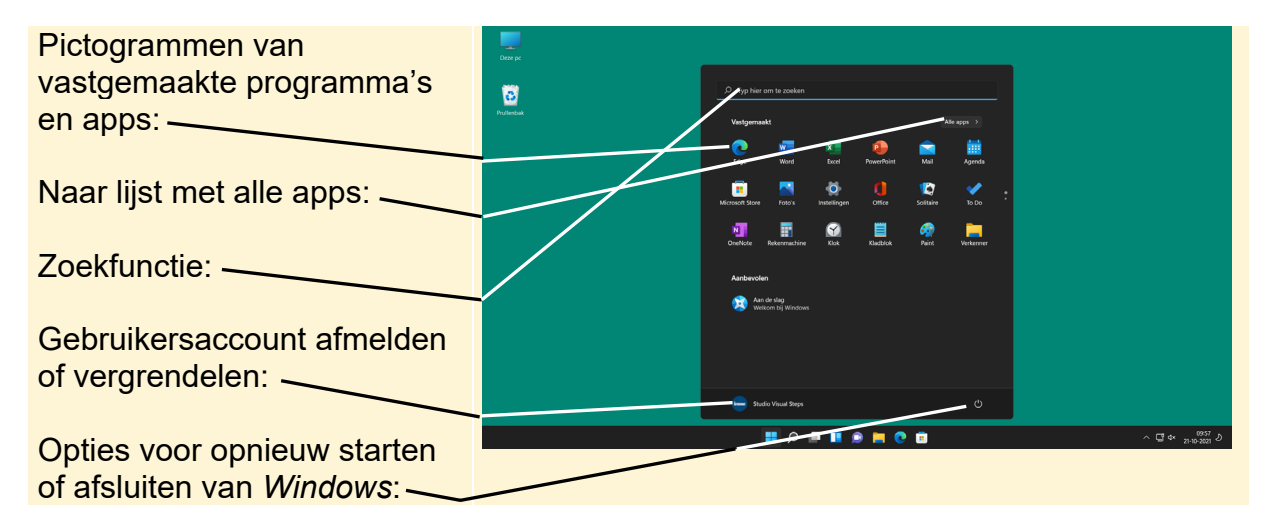

Als u net begint met werken met *Windows* is het startmenu nog overzichtelijk. In de loop van de tijd gaat u waarschijnlijk meer programma's en apps installeren en opent u bestanden. Deze worden dan ook in het startmenu getoond.

#### 1.4 Programma's of apps openen via de vastgemaakte pictogrammen in het startmenu

De programma's en apps zijn in *Windows* ondergebracht in het startmenu. U kunt de apps en programma's op verschillende manieren openen via het startmenu. In dit voorbeeld opent u het programma *Rekenmachine* via de vastgemaakte pictorgrammen:

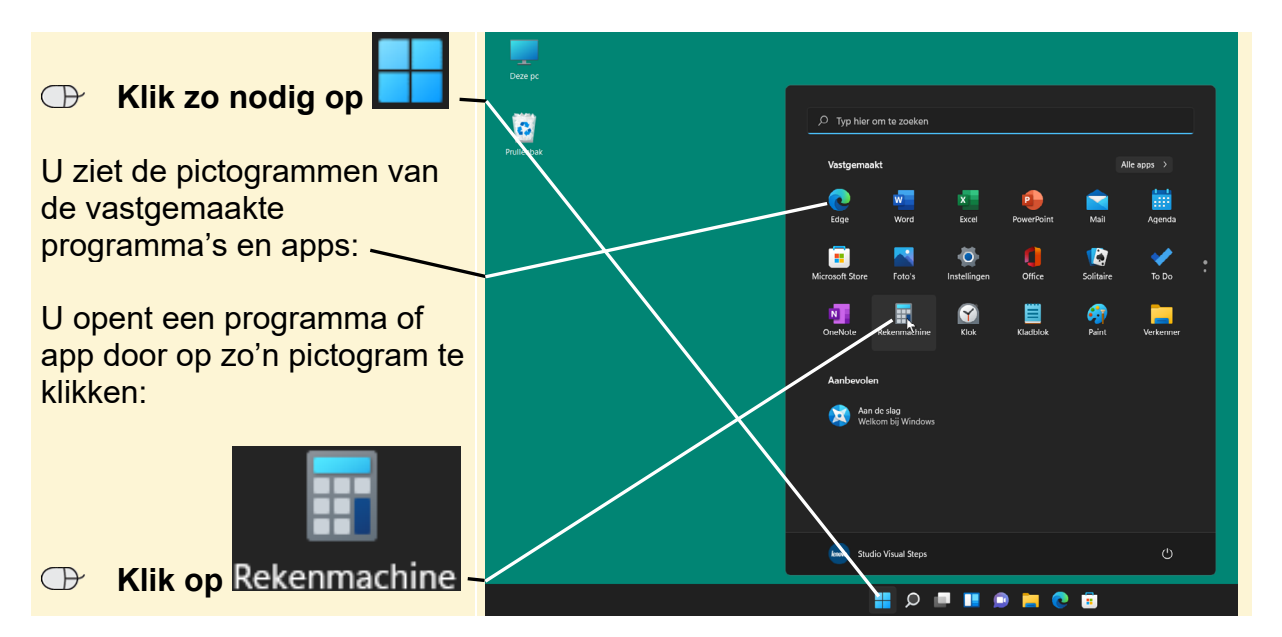

# 🏁 HELP! Ik zie Rekenmachine niet

Het startmenu kan er op uw computer anders uitzien. Ziet u *Rekenmachine* niet, dan klikt u op een pictogram van een ander programma.

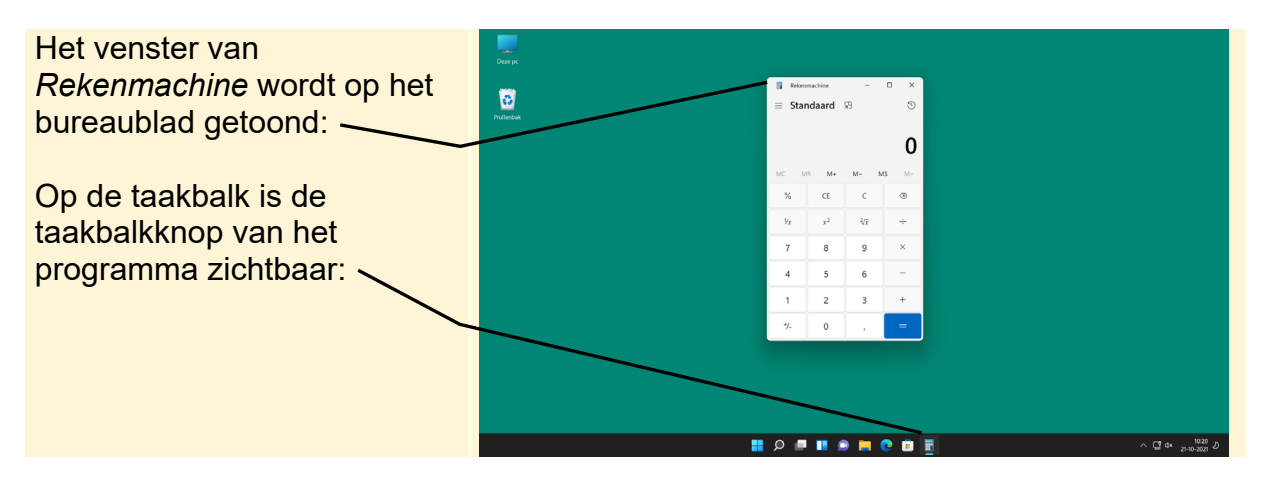

Op de computer die gebruikt wordt in dit boek zijn er meer vastgemaakte programma's dan u in eerste instantie ziet. U bekijkt deze ook even, maar gebruikt nu een toets op het toetsenbord om het startmenu te openen.

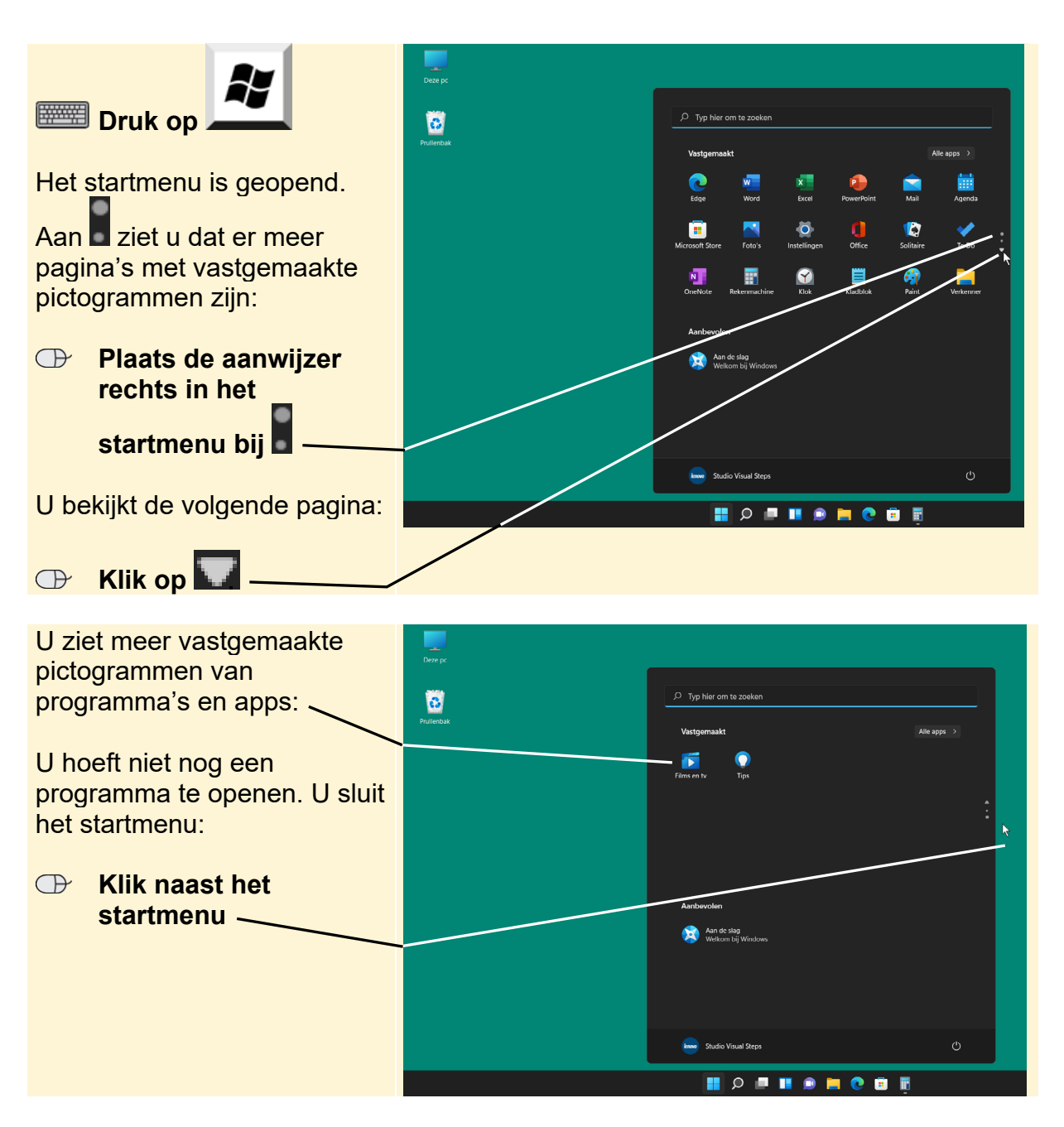

#### ₩ Let op!

In dit boek zult u zowel de termen programma als app tegenkomen. Apps staan bekend als kleine programma's voor mobiele apparaten zoals tablets en smartphones, maar tegenwoordig wordt dit onderscheid minder gebruikt. *App* is ook een afkorting van het Engelse *application*, wat programma betekent.

# 1.5 Programma's of apps openen via de lijst met alle apps

In de vorige paragraaf hebt u een app geopend via de vastgemaakte pictogrammen in het startmenu. U ziet dan niet alle programma's die geïnstalleerd zijn op uw pc of laptop. Deze ziet u wel in de lijst met alle apps. In dit voorbeeld wordt *Kladblok* geopend via de lijst met alle apps.

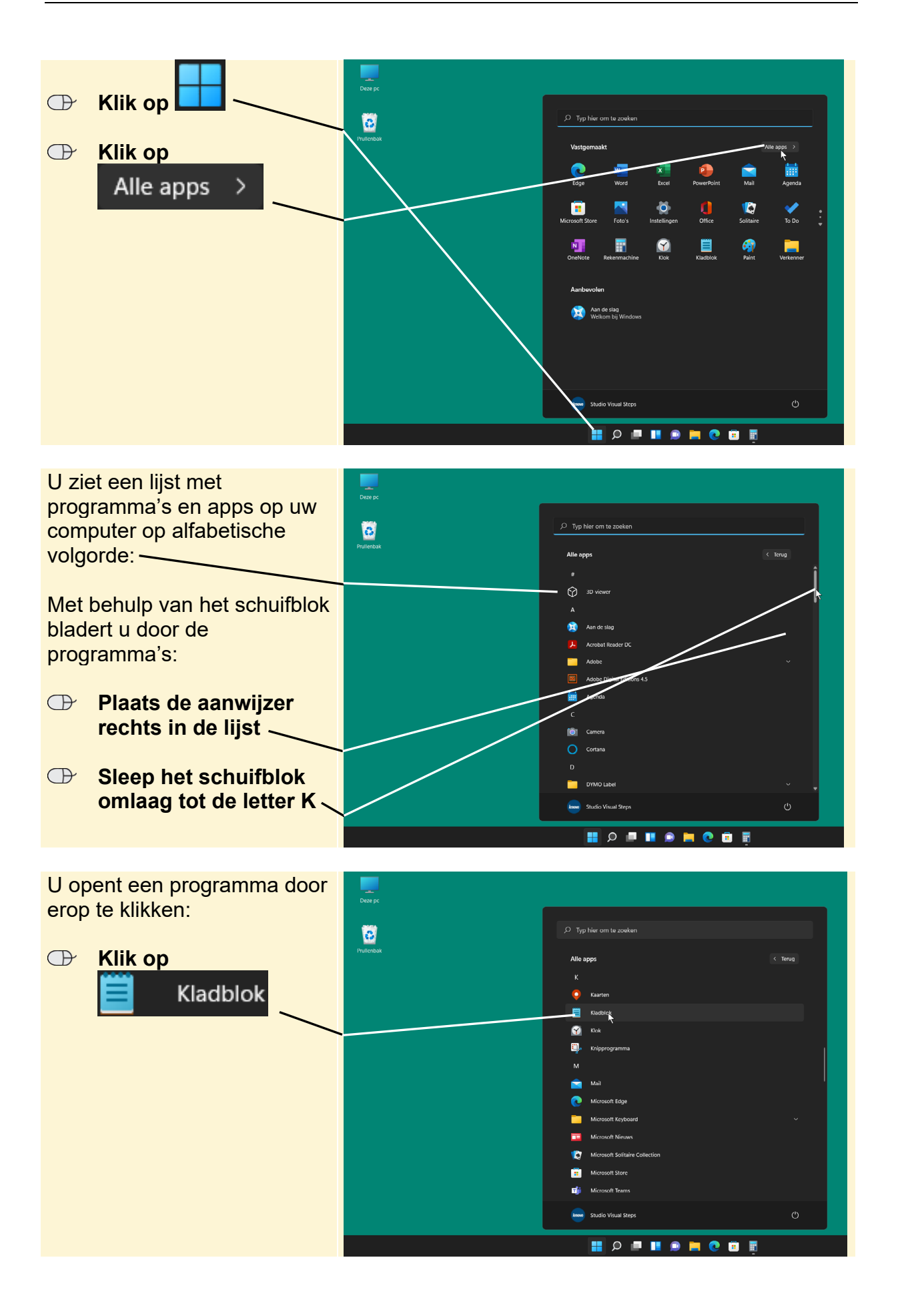

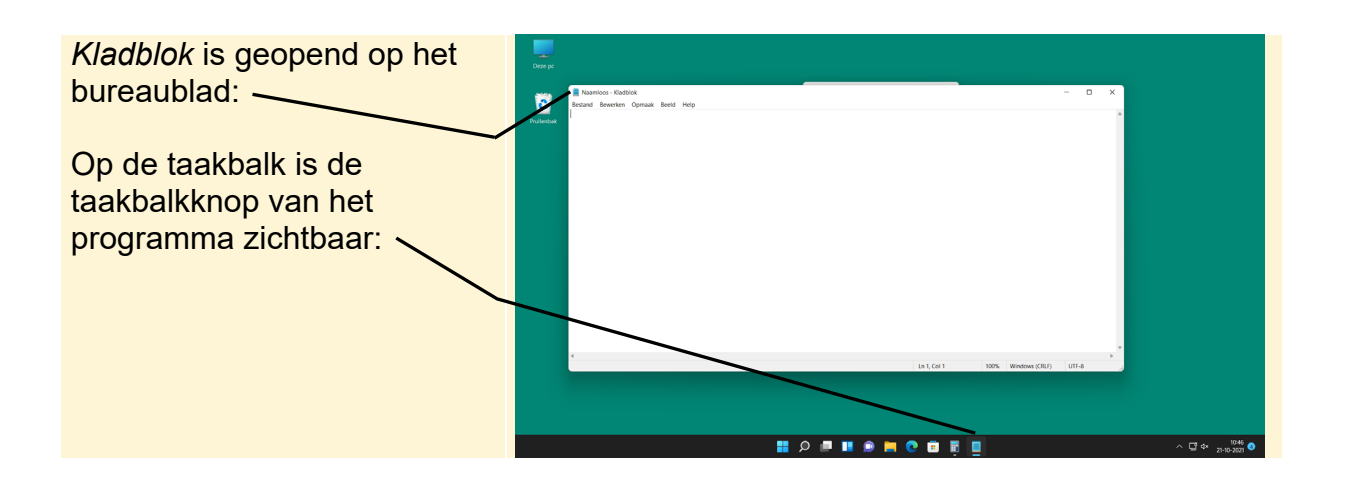

# 1.6 Een programma of app zoeken en openen

U kunt een programma ook openen via de zoekfunctie in het startmenu of de knop op de taakbalk. Deze laatste optie werkt het snelste. Probeert u maar eens de app *Weer* te openen:

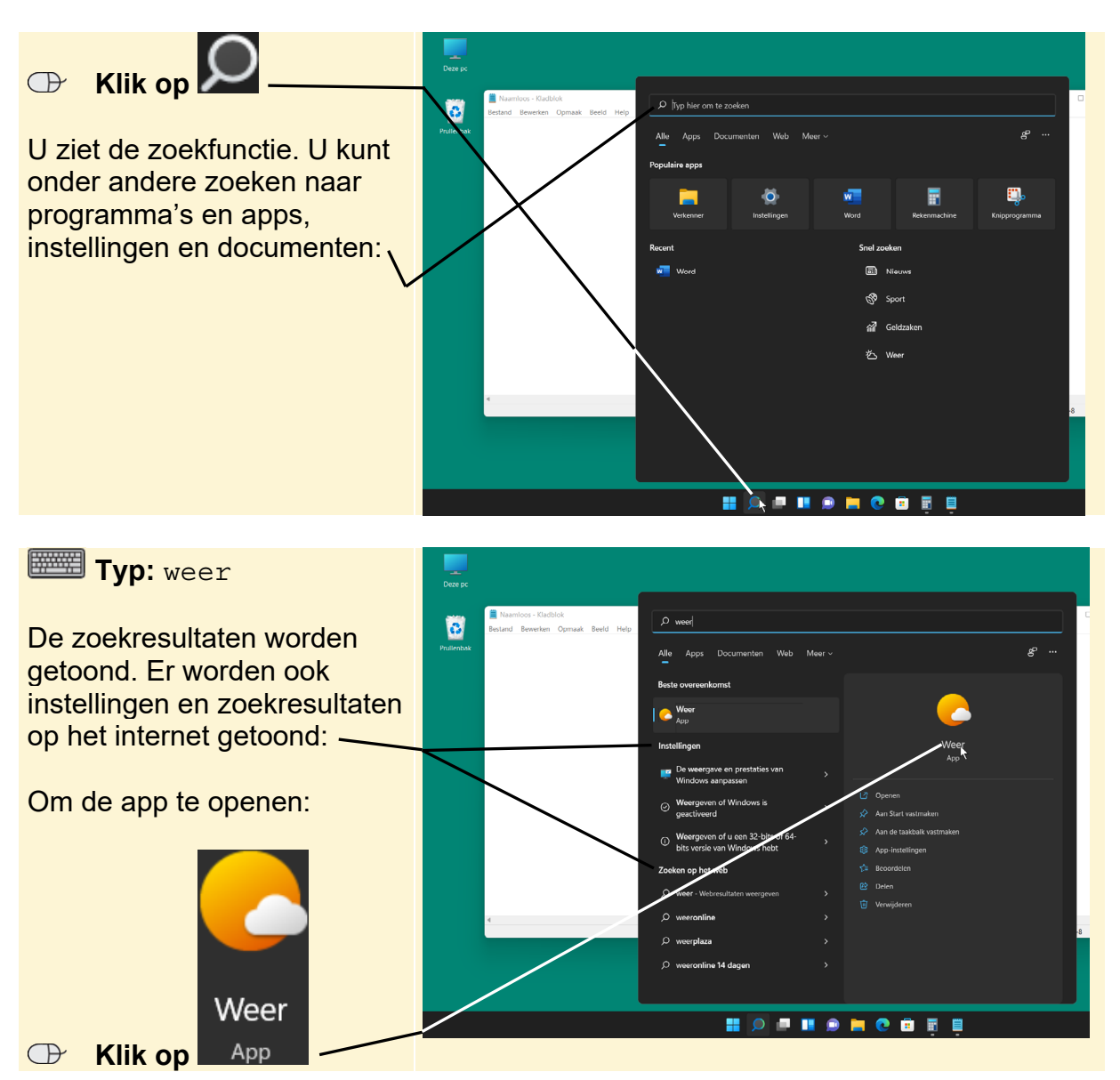